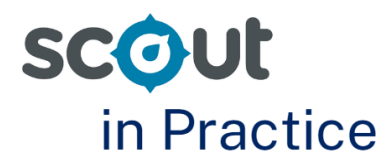

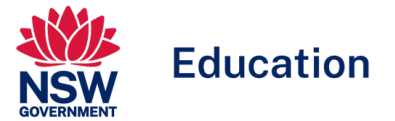

# Using the Cohort proficiency reports to monitor literacy and numeracy performance

### For: School Leaders

NAPLAN provides opportunities for school leaders to better understand the performance of their cohorts across the domains of Numeracy, Reading, Writing, Spelling, Punctuation and Grammar.

Scout provides several reports to support schools with this including the Cohort proficiency report. These reports support leaders to identify and monitor literacy and numeracy performance of cohorts and identified groups. This may assist school leaders to report on the progress of key literacy and numeracy initiatives in Strategic Improvement Plans.

To support the identification of focus areas across literacy and numeracy we recommend using a range of Scout data alongside internal data available to schools.

This Scout in Practice focuses on how users can use the Cohort proficiency report (Overall view and Equity view) to understand student achievement across proficiency levels.

### **Cohort proficiency report**

The Cohort proficiency report provides a high-level overview of student progress across all domains. There are five reports:

- Overall view
- Multischool view
- Domain view
- Assessment year view
- Equity view

These reports support users to understand the percentage of students in each proficiency level within the selected school. Comparisons are made to both the Statistically Similar School Group (SSSG) and the State. Users can easily view the proportion of students working in each of the proficiency levels in a selected cohort across multiple years.

Optional slicers allow users to focus on equity groups, by enrolment type and by NCCD adjustment and category.

# Scenario

As a school leader you would like an overall view of student performance in proficiency levels across all NAPLAN domains. This analysis will be used as a starting point for discussions with the broader school leadership team. Part of the discussion will focus on the performance of different cohorts and different groups of students including Aboriginal and Torres Strait Islander students, students with English as an additional language or dialect (EAL/D), by Gender and by Socio-Economic Advantage (SEA).

# Focus question: How are students performing compared to SSSG and/or State across NAPLAN domains?

- 1. Open the Cohort proficiency report and select **Overall view**.
- 2. Select the following slicers:
  - Assessment School
  - Assessment
  - Domain
  - Assessment Year

| Cohort proficien               | cy: C  | verall view       |        |                   |        |                        |        |                          |                   |
|--------------------------------|--------|-------------------|--------|-------------------|--------|------------------------|--------|--------------------------|-------------------|
| School performance directorate | $\sim$ | Principal network | ~      | Assessment school | $\sim$ | Assessment<br>NAPLAN 7 | $\sim$ | <b>Domain</b><br>Reading | ~                 |
| Assessment year                |        | Aboriginality     |        | EAL/D             |        | Gender                 |        | SEA quarter              |                   |
| 2023                           | $\sim$ | All               | $\sim$ | All               | $\sim$ | All                    | $\sim$ | All                      | $\sim$            |
| Enrolment type group           |        | Enrolment type    |        | NCCD adjustment   |        | NCCD category          |        | _                        |                   |
| All                            | $\sim$ | All               | $\sim$ | All               | $\sim$ | All                    | $\sim$ |                          | Reset all slicers |

- 3. Next determine if you would like to view comparisons with your SSSG and / or State. Toggle on and off as needed.
- 4. Select the alignment marker. This will change the placement of the dotted line.

In the first example, the cohort is compared to SSSG only. The alignment marker is set to Developing/Strong.

| nclude res | sults for:  |                              | Select alignment marker |      |
|------------|-------------|------------------------------|-------------------------|------|
| SS         | SG          | State                        | Developing/Strong 🗸     |      |
| Student    | proficienc  | y percentages in all         | levels                  |      |
| Exempt     | t Needs add | ditional support 💿 Developin | ig  Strong  Exceeding   |      |
|            |             |                              |                         |      |
|            |             |                              |                         |      |
|            |             |                              |                         |      |
|            |             |                              |                         |      |
|            |             |                              |                         |      |
| Cohort     | 7.5         | 22.4                         | 553                     | 14.9 |
| CONDIC     |             |                              |                         |      |
|            |             |                              |                         |      |
|            |             |                              |                         |      |
|            |             |                              |                         |      |
| SSSG       | 10.9        | 23.3                         | 50.6                    | 13.7 |
|            |             |                              |                         |      |
|            |             |                              |                         |      |
|            |             |                              |                         |      |

In the second example, comparisons are made to both SSSG and the State. The alignment marker has changed to Strong / Exceeding.

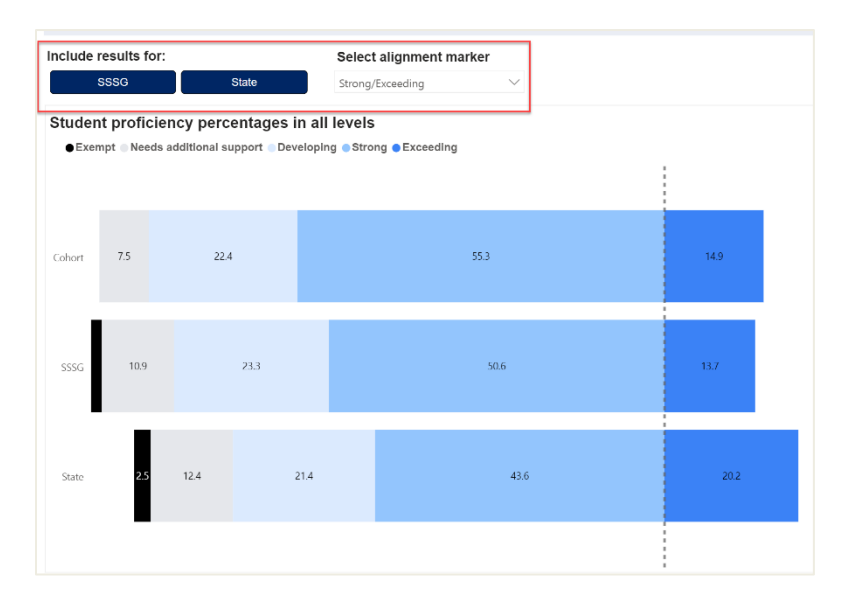

5. To focus on a group of students, select the relevant slicer(s). Compare the result to the performance of the whole cohort. Do this by not selecting a slicer, recording the information, and selecting then selecting slicers needed for equity groups. Compare performance of the selected group to the SSSG and / or the State.

| Cohort profi            | ciency: ( | Overall view      |        |                   |        |               |        |             |        |
|-------------------------|-----------|-------------------|--------|-------------------|--------|---------------|--------|-------------|--------|
| School performance dire | ctorate   | Principal network |        | Assessment school |        | Assessment    |        | Domain      |        |
| All                     | $\sim$    | All               | $\sim$ |                   | ~      | NAPLAN 7      | $\sim$ | Reading     | ~      |
| Assessment year         | [         | Aboriginality     |        | EAL/D             |        | Gender        |        | SEA quarter |        |
| 2023                    | $\sim$    | Yes               | $\sim$ | All               | $\sim$ | All           | $\sim$ | All         | $\sim$ |
|                         |           |                   |        |                   |        |               |        |             |        |
| Enrolment type group    |           | Enrolment type    |        | NCCD adjustment   |        | NCCD category |        |             |        |

#### **Consider:**

- What proportion of students are in each proficiency level?
- Is achievement across domains consistent?
- Are there any domains where the proportion of students in specific proficiency levels is significantly different?
- How does this compare to the SSSG and the State?
- Is there a marked difference between Years 3 and 5 or Years 7 and 9?
- What contextual factors may be impacting on student performance?

# **Equity Focus**

There are two reports in the Cohort proficiency report that allow school leaders to view the performance of equity groups: Overall view and the Equity view.

In the Overall view report, simply select the slicers needed to narrow your focus to a specific group of students as noted in the example above.

The Equity view report provides an overview of the percentage of students achieving proficiency levels against four equity measures: Aboriginality, English as an additional language / dialect (EAL/D), Gender and Socio-Economic Advantage (SEA). The report presents four stacked bar charts and allows users to look at information across multiple equity slicers.

Care should be taken when interpreting results when the selected cohort has a small number of students. When sample sizes are small it is difficult to make generalisations about student performance.

# Focus questions: How are Aboriginal students performing compared to the rest of the cohort? How are Aboriginal students performing compared to the SSSG and State?

- 1. Open the Cohort proficiency report and select **Equity view**.
- 2. Select the following slicers:
  - Assessment school
  - Assessment
  - Domain
  - Assessment year.

Leave all other slicers set to their default.

| Cohort profi          | ciency: E | quity view        |        |                   |        |               |        |             |                   |
|-----------------------|-----------|-------------------|--------|-------------------|--------|---------------|--------|-------------|-------------------|
| School performance di | rectorate | Principal network |        | Assessment school |        | Assessment    |        | Domain      |                   |
| All                   | $\sim$    | All               | $\sim$ |                   | .~     | NAPLAN 7      | ~      | Reading     | ~                 |
| Assessment year       |           | Aboriginality     |        | EAL/D             |        | Gender        |        | SEA quarter |                   |
| 2023                  | $\sim$    | All               | $\sim$ | All               | $\sim$ | All           | $\sim$ | All         | $\sim$            |
| Enrolment type group  |           | Enrolment type    |        | NCCD adjustment   |        | NCCD category |        |             |                   |
| All                   | $\sim$    | All               | $\sim$ | All               | $\sim$ | All           | $\sim$ |             | Reset all slicers |

- 3. To begin, leave the SSSG and the State bars toggled off. This keeps them grey.
- 4. Select the relevant alignment marker needed.
- 5. Focus on the first stacked bar chart. Start by looking at your school cohort only.
- 6. Note the difference in performance across different domains by changing the Domain slicer.
- 7. Note the difference in performance between cohorts by changing the Assessment slicer.
- 8. Hover over the chart to view additional information on cohort size.

| Include results         | for:              |         |          | Select alignment marker                                                    |
|-------------------------|-------------------|---------|----------|----------------------------------------------------------------------------|
| SSSG                    |                   | State   |          | Developing/Strong $\lor$                                                   |
| Student profici         | ency percent      | ages by | Aborig   | ginal Status                                                               |
| ●Exempt ●Ne             | eds additional su | ıp 🔍 De | veloping | Strong • Exceeding                                                         |
| j∯ Cohort               | 48.9              | 22.2    | 22.2     | Group: Cohort<br>Proficiency Level: Strong                                 |
| 2 Cohort                | 19.6              | 39.1    | 37.0     | % students in level: 37.0<br># students in level: 17<br>Total students: 46 |
| Not Available<br>Coport |                   |         |          |                                                                            |

#### **Consider:**

- In which domain is the difference between Aboriginal and Torres Strait Islander students and the cohort the largest?
- In which domain is the difference between Aboriginal and Torres Strait Islander students and the cohort the smallest?
- What similarities and differences exist when looking at Year 3 and Year 5 or Year 7 and Year 9?
- 9. Next, analyse the performance of Aboriginal and Torres Strait Islander students with the SSSG and/or the State. Select Yes on the Aboriginality slicer and toggle the SSSG and/or State data bars on as needed.
- 10. Focus on the patterns of achievement between the school cohort, the SSSG and/or the State. Hover over the bars to find a summary of student numbers. The commentary bar on the right-hand side of the screen will alert the user to any warnings, especially around cohort size.

| Cohort p                                                                                   | roficiency: E                                               | Equity view       |           |                   |   |                        |                                                                                           |                                                               |                   |
|--------------------------------------------------------------------------------------------|-------------------------------------------------------------|-------------------|-----------|-------------------|---|------------------------|-------------------------------------------------------------------------------------------|---------------------------------------------------------------|-------------------|
| School performan                                                                           | ace directorate $\checkmark$                                | Principal network | ~         | Assessment school | ~ | Assessment<br>NAPLAN 7 | ~                                                                                         | Domain<br>Reading                                             | ~                 |
| Assessment year                                                                            |                                                             | Aboriginality     |           | EAL/D             |   | Gender                 |                                                                                           | SEA quarter                                                   |                   |
| Enrolment type gr                                                                          | roup                                                        | Enrolment type    |           | NCCD adjustment   | Ť | NCCD category          | Ň                                                                                         | All                                                           |                   |
| All                                                                                        | ~                                                           | All               | ~         | All               | ~ | All                    | ~                                                                                         | L.                                                            | teset all slicers |
| Include results for:<br>SSSO<br>Student proficiency<br>Exempt II Needs a<br>Calent<br>SSSC | Citate<br>percentages by A<br>dditional sup © Devel<br>41,9 | 22.4 242          | nt marker |                   |   | c                      | The selected c<br>for<br>EALD: Not req<br>Gender: Femal<br>SEA: SEA Miss<br>Care should b | ohort has a small nun<br>uired<br>ie<br>e taken when interpre | nber of students  |
|                                                                                            |                                                             |                   |           |                   |   |                        |                                                                                           |                                                               |                   |

#### **Consider:**

- In which domain is the difference between Aboriginal and Torres Strait Islander students and the SSSG and/or the State the largest?
- In which domain is the different between Aboriginal and Torres Strait Islander students and the SSSG and/or the State the smallest?
- What similarities and differences exist when looking at Year 3 and 5 or Year 7 and 9?
- 11. Repeat steps 2 to 7 using the relevant slicers for your context to understand how different equity groups are performing when compared to the cohort and to SSSG and the State. This will assist in answering questions such as:
  - Is there a difference in the achievement of male and female students? In which domains?
  - How are EAL/D students performing compared to the rest of the cohort and compared to the SSSG and State?
  - Are there similarities or differences in achievement between students from different socio-economic advantage (SEA) groups?

| Cohort proficiend              | cy: E  | quity view        |        |                   |        |               |        |             |        |
|--------------------------------|--------|-------------------|--------|-------------------|--------|---------------|--------|-------------|--------|
| School performance directorate |        | Principal network |        | Assessment school |        | Assessment    |        | Domain      |        |
| All                            | $\sim$ | All               | $\sim$ |                   | . ~    | NAPLAN 7      | $\sim$ | Reading     | $\sim$ |
| Assessment year                | Г      | Aboriginality     |        | EAL/D             |        | Gender        |        | SEA quarter | 1      |
| 2023                           | $\sim$ | All               | $\sim$ | All               | $\sim$ | All           | $\sim$ | All         | $\sim$ |
| Enrolment type group           |        | Enrolment type    |        | NCCD adjustment   |        | NCCD category |        |             | _      |
|                                |        |                   |        |                   |        |               |        |             |        |

12. Next, focus on how the four stacked bar charts interact with each other. Use your school context to narrow your focus. In the example below, both the Aboriginality slicer and the Gender slicer have been used.

| School performance directorate<br>All All Aboriginality<br>According in ally<br>According in ally<br>According                                                                                                    | Cohort proficienc                                                                               | y: Equity view                                                                           |                 |                     |                      |
|----------------------------------------------------------------------------------------------------|-------------------------------------------------------------------------------------------------|------------------------------------------------------------------------------------------|-----------------|---------------------|----------------------|
| All Aborginality<br>Aborginality<br>Vs<br>EAUD<br>Aborginality<br>Vs<br>EAUD<br>All Calustionent<br>All<br>CCD adjustment<br>All<br>CCD adjustment<br>CCD adjustment<br>All<br>CCD adjustment<br>All<br>CCD adjustment<br>CCD adjustment<br>CCD adj                               | School performance directorate                                                                  | Principal network                                                                        | sessment school | Assessment          | Domain               |
| Assessment year<br>2023<br>Encolment type group<br>All<br>All<br>CCD adjustment<br>All<br>CCD adjustment<br>A | All                                                                                             | ✓ All ✓                                                                                  | $\sim$          | NAPLAN 7 $\sim$     | Reading $\checkmark$ |
| 2023   Enrolment type group   All   Enrolment type group   All   NCCD adjustment   All   NCCD category   All   NCCD category   All   NCCD category   All   NCCD category   All   NCCD category   All   NCCD category   All   NCCD category   All   NCCD category   All   NCCD category   All   NCCD category   All   NCCD category   NCCD category   Newspring/fibring   Stor   Developing/fibring   Stor   Output   423   326   320   320   321   325   320   321   325   320   321   325                                                                                                    | Assessment year                                                                                 | Aboriginality                                                                            | \L/D            | Gender              | SEA quarter          |
| Enrolment type     All     All <tr< td=""><td>2023</td><td>✓ Yes ✓</td><td>×</td><td>Female <math>\checkmark</math></td><td>All 🗸</td></tr<>                                                                                                    | 2023                                                                                            | ✓ Yes ✓                                                                                  | ×               | Female $\checkmark$ | All 🗸                |
| All All     add results for:     SSS0     Bett proficiency percentages by Aboriginal Status     Sss0     370     310     All     All     A                                                                                                    | Enrolment type group                                                                            | Enrolment type                                                                           | CD adjustment   | NCCD category       |                      |
| Select alignment marker   SSS0 State   Developing Strong Exceeding   Exampt III Needs additional sup Developing Strong   Exampt III Needs additional sup Developing Strong   Exampt III Needs additional sup Developing Strong                                                                                                    | All                                                                                             | ✓ All ✓                                                                                  | · · ·           | All 🗸               | Reset all slicers    |
| dent proficiency percentages by Gender<br>Exempt © Needs additional sup © Developing © Strong © Exceeding                                                                                                    | SSG State  It proficiency percentages by Ab umpt Needs additional sup Develo  ort 42:1  SG 37.0 | Developing/Strong V<br>original Status<br>ang Strong Exceeding<br>31.6 21.1<br>31.2 27.5 |                 |                     |                      |
| Exempt Needs additional sup Developing Stong Exceeding                                                                                                    | nt proficiency percentages by Ge                                                                | nder                                                                                     |                 |                     |                      |
|                                                                                                    | Impt   Needs additional sup  Develo                                                             | sing ● Strong ● Exceeding                                                                |                 |                     |                      |
| ohort 42.1 31.6 21.1                                                                                                    | ort 42.1                                                                                        | 31.6 21.1                                                                                |                 |                     |                      |
| SSSG 11/0 312 21.5                                                                                                    | SG 37.0                                                                                         | 31.2 27.5                                                                                |                 |                     |                      |

#### **Consider:**

- Look for similarities and differences between groups and across cohorts.
- Are equity groups achieving at different proficiency levels when compared to the cohort?
- Is there a difference in the performance of equity groups when we also focus on gender?
- Are programs and strategies to assist different groups of students needed to ensure all students are meeting their potential?
- Is there evidence that programs or strategies implemented to support different groups of students are making a difference? What additional data would be required to investigate this further?
- What contextual factors need to be considered when analysing this data?

## Where to next?

It is recommended that Scout data is used in conjunction with other data sources. Triangulate findings from these reports with other available internal and external data. This could include student data from internal class and cohort assessments as well as external sources such as the Check-in Assessment. Depending on the context of the school, it may also be relevant to look at attendance and engagement data alongside student performance data.

It may be useful to focus on School item analysis to identify which aspects of domains are areas of strength and areas for development.

Qualitative data sources including document analysis, observations and focus groups may also provide additional insight into teaching strategies and programs that are influencing student achievement.